## 如何將檔案或檔案夾「固定至星號檔案」?

(1)找到要「星號檔案」的檔案/檔案夾·點選檔案/檔案夾名右側的\*\*\*·在彈出視窗 中點選《增加星號》:

|   | 2   | 一站式雲辦公、開啟AI辦公新潮流_5301_v11_20200709.pptx | 7.36 MB | 28 5  | 分鐘前    |     |
|---|-----|-----------------------------------------|---------|-------|--------|-----|
|   | ZIP | 测试導入評估報告書.zp                            | 5.54 MB | 28 5  | 28 分鐘前 |     |
|   | 2   | 雲文檔答戶痛點及解決.pptx                         |         |       | ⊻      | ••• |
| I | 2   | WPS一體化辦公解決方案.pptx                       | 6.96 MB | 移動 複製 | 到      |     |
|   |     |                                         |         | 重命名   |        |     |
|   |     |                                         |         | 刪除    |        |     |
|   |     |                                         |         | 增加    | 星號     |     |
|   |     |                                         |         | 分享    | 鏈接     |     |
|   |     |                                         |         | 歷史    | 版本     |     |
|   |     |                                         |         | 上傳    | 新版本    |     |
|   |     |                                         |         | 屬性    |        |     |

(2) 這樣一來,該檔案/檔案夾就被「固定星號檔案」位置了:

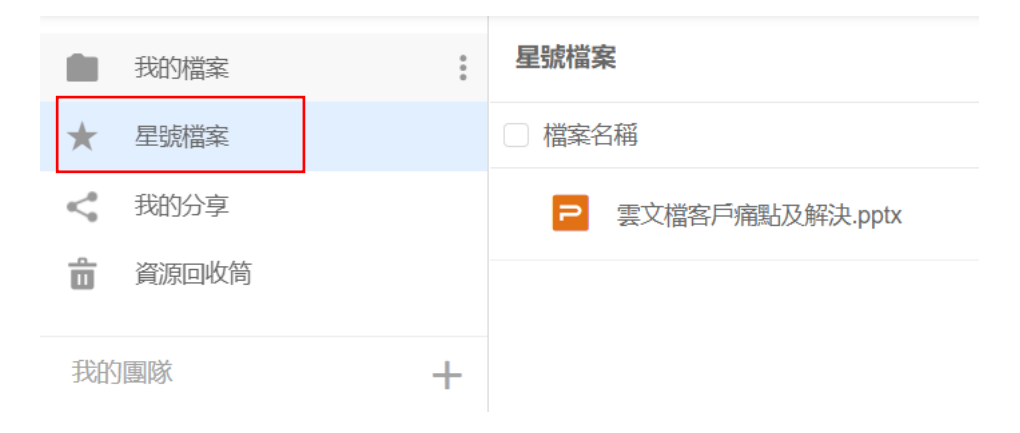

點選【WPS+雲文檔】,立即註冊使用一個月免費!